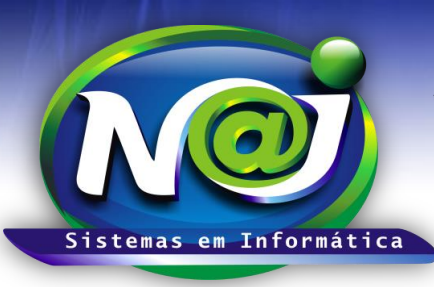

# NAJ Sistemas em Informática LTDA.

**Blumenau - SC** Fones: 47-3323-3167 – 47-8425-8111 47-3557-1611 – 47-8425-8117 E-mails: fernando@najsistemas.com.br nelson@najsistemas.com.br

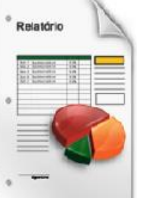

## RELATÓRIO DE MOVIMENTAÇÕES DE LOCAL ARQUIVO DOS PROCESSOS CADASTRADAS NO SISTEMA NAJ.

#### <u>1ª PARTE</u>

| 🛃 <u>Voltar</u> 👔 Rel                            | atório de movimentações de local arquivo dos Processos |
|--------------------------------------------------|--------------------------------------------------------|
| Principal / Relatório movimentação local arquivo |                                                        |
| Divisão:                                         | DEMONSTRAÇÃO                                           |
| Número Processo:                                 |                                                        |
| Código Processo de:                              | Até                                                    |
| Local Arquivo:                                   |                                                        |
| Período de:                                      | Até                                                    |
|                                                  | Emitir Ordenar Limpar Sair                             |
|                                                  |                                                        |

- Campo Divisão: Selecione a divisão que desejar ex. Matriz ou Filial.
- Campo Número do Processo: Insira o número do processo que desejar.
- Campo Código Processo de: Insira apenas um código ou intervalo de códigos ex. 001 até 001 ou 001 até 100.
- Campo Local Arquivo: Insira o local do Arquivo que desejar.
- Campo Período de: Insira apenas uma data ou intervalo de datas ex. 01012001 até 01012001 ou 01012001 até 31012001. Não utilize barra o sistema ajusta o formato correto para 01/01/2001 até 31/01/2001.
- Botão Emitir: Utilize para gerar o relatório.
- Botão Ordenar: Utilize para ordenar o conteúdo do relatório.
- Botão Limpar: Utilize para gerar novo relatório.
- Botão Sair: Utilize para sair do controle do relatório.

## DICAS IMPORTANTES PARA OS USUÁRIOS DO SISTEMA

## <u>2ª – PARTE</u>

 Se não utilizar nenhum filtro no relatório, o sistema lista todas as movimentações vinculadas a divisão selecionada.

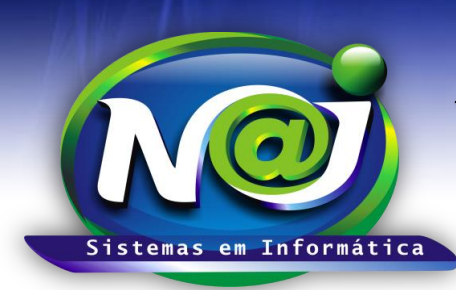

# NAJ Sistemas em Informática LTDA.

**Blumenau - SC** Fones: 47-3323-3167 – 47-8425-8111 47-3557-1611 – 47-8425-8117 E-mails: fernando@najsistemas.com.br nelson@najsistemas.com.br

#### Versões:

#### 1. 24/08/2015 - NELSON ALLEIN JUNIOR E FERNANDO MARCELINO